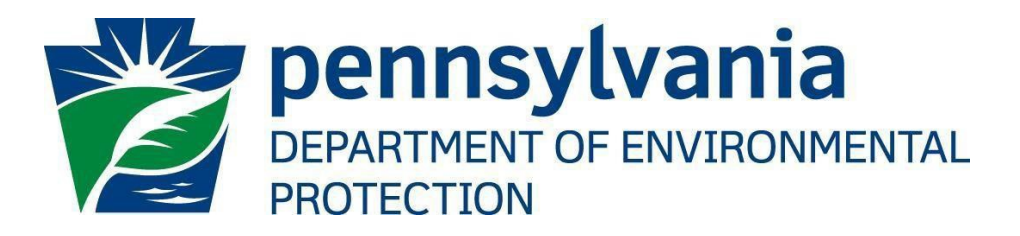

# Office of Oil and Gas Management

## **User Account Administration Guide**

April 8, 2020 Version 1.2

## **Table of Contents**

| Purpose                                           | .2 |
|---------------------------------------------------|----|
| Applications Support Help Desk Team               | .2 |
| Contacting the Office of Oil and Gas Management   | .2 |
| Introduction                                      | .2 |
| Edit Account Information                          | .3 |
| Update new email address                          | .5 |
| Update Address, Phone Number or Security question | .5 |
| Update Password                                   | .5 |
| Version History                                   | .7 |

## **Applications Support Help Desk Team**

Help Desk Support Line:

| Number: | (717) 705-3768                      |
|---------|-------------------------------------|
| Hours:  | Monday to Friday 8:00 am to 4:30 pm |
| Email:  | ep-efactshelpdeskteam@pa.gov        |

The Applications Support Help Desk Team includes help desk specialists, trainers, web masters, on-line help developers, and testing engineers working together to provide complete end-user support for eFACTS and other applications.

## **Contacting the Office of Oil and Gas Management**

If you have any questions regarding regulations, reporting requirements or how to complete or submit Oil and Gas electronic submissions please contact the Office of Oil and Gas Management.

| Number: | (717) 772-2199                      |
|---------|-------------------------------------|
| Hours:  | Monday to Friday 8:00 am to 4:00 pm |
| Email:  | RA-ep-BOGMOGRE@pa.gov               |

#### Purpose

Welcome to DEP GreenPort Account Admisistration. This guide provides information on how to successfully update your registered DEP Greenport username account.

## Introduction

In March 2020 the Pennsylvania Department of Environmental Protection's (DEP) modernized the DEP's GreenPort application. This was done to provide operators with the ability to maintain their registered GreenPort account online. Operator's now have the ability to update their email address, change their current account password, and reset their password when a password is forgotton. The operator will also have the ability to update their security question, telephone number and current address. All of these updates are provided in the Account Administration screen in the DEP GreenPort Application.

## **Edit Account Information**

After logging into Greenport, if you wish to update address, phone number, email, password or security question, follow the steps below.

- 1. Go to <u>https://www.depgreenport.state.pa.us</u>.
- 2. The DEP GreenPort login screen will display.
- 3. Enter username and password and click Log into DEPGreenPort
- 4. DEP GreenPort home page is displayed.

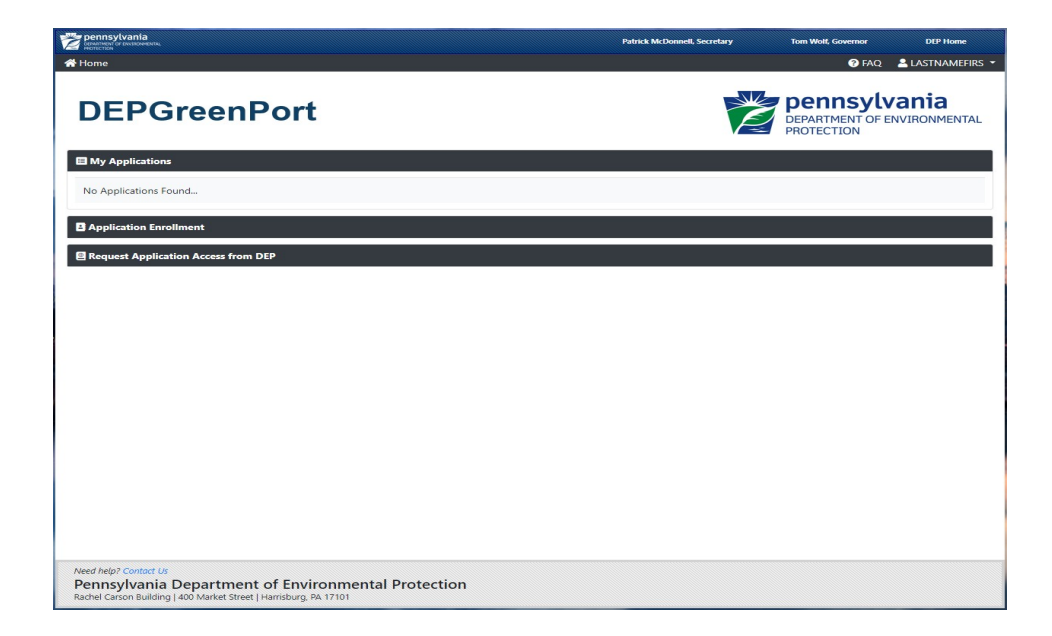

5. Click on the account name dropdown on the top right corner of the screen.

| Dennsylvania more than the second second s | Patrick McDonnell, Secretary | Tom Wolf, Governor  |               |
|----------------------------------------------------------------------------------------------------|------------------------------|---------------------|---------------|
| DEPGreenPort                                                                                                    |                              |                     |               |
| III My Applications                                                                                                    |                              | PROTECTION          |               |
| No Applications Found                                                                                                    |                              |                     |               |
| B Application Enrollment                                                                                                    |                              |                     |               |
| Request Application Access from DEP                                                                                                    |                              |                     |               |
|                                                                                                    |                              |                     |               |
|                                                                                                    |                              |                     |               |
|                                                                                                    |                              |                     |               |
|                                                                                                    |                              |                     |               |
|                                                                                                    |                              |                     |               |
|                                                                                                    |                              |                     |               |
|                                                                                                    |                              |                     |               |
| Need help? Contact Us<br>Pennsylvania Department of Environmental Protection                                                                                                    |                              |                     |               |
| Rachel Carson Building   400 Market Street   Harrisburg, PA 17101                                                                                                    |                              |                     |               |
|                                                                                                    |                              |                     |               |
| Click on                                                                                                    |                              |                     |               |
| <b>☆</b> Home                                                                                                    |                              | 😯 FAQ 🔒 L           | ASTNAMEFIRS 🔻 |
|                                                                                                    |                              | 6                   | Edit Profile  |
| DEDCreamDart                                                                                                    | X                            | pennsylv 🖟          | Log Out       |
| DEPGreenPort                                                                                                    | Ĺ                            | DEPARTMENT OF ENVIR | ONMENTAL      |
|                                                                                                    |                              | PROTECTION          |               |
| The And State                                                                                                    |                              |                     |               |
| E my Applications                                                                                                    |                              |                     |               |
| NAPE FOR                                                                                                    |                              |                     |               |

7. User Profile screen is displayed.

| 倄 Home       |                |            | 😧 FAQ 🛛 💄 LASTNAMEFIRS 🕚                  |
|--------------|----------------|------------|-------------------------------------------|
| DEPGreenPort |                |            | DEPARTMENT OF ENVIRONMENTAL<br>PROTECTION |
| User Profile |                |            |                                           |
| Username:    | LASTNAMEFIRS   | Email:     | greenporttest@gmail.com                   |
| First Name:  | FIRST NAME     | Last Name: | LAST NAME                                 |
| Address:     | Address        | City:      | City                                      |
| State:       | PA             | Zip Code:  | 12345                                     |
| Phone:       | (123) 456-7890 | Extension: | 12345                                     |
|              |                |            | C Edit Profile PChange Password R Cancel  |

8. Click on <sup>Cancel</sup> to continue or click <sup>Cancel</sup> to exit.

| Edit Profile              |                           |                       |           |        |
|---------------------------|---------------------------|-----------------------|-----------|--------|
| Username                  | LASTNAMEFIRS              |                       |           |        |
| Email *                   | greenporttest@gmail.com   | Get Verification Code |           |        |
| Email Verification Code * | ###-###                   |                       |           |        |
| First Name *              | FIRST NAME                | Last Name *           | LAST NAME |        |
| Address *                 | Address                   | City *                | City      |        |
| State *                   | Pennsylvania 🔻            | Zip *                 | 12345     |        |
| Phone *                   | (123) 456-7890            | Extension             | 12345     |        |
| Question *                | Date of birth (mmddyyyy)? | Answer *              | 05291985  |        |
|                           |                           |                       |           |        |
|                           |                           |                       | Save      | Cancel |

## Update new email address

- 1. To update email address, enter new email address in email field.
- 2. Click on Get Verification Code
- 3. Verification Code will be sent to the new email address.
- 4. This verification code is only active for 20 minutes.
- 5. Enter the code under Email Verification Code field
- 6. Click Save

## Update Address, Phone Number or Security question

- 1. To update Address or Phone or Security question:
- 2. Update the field you want to change
- 3. Click Save

#### **Update Password**

- 1. Click Change Password to continue or click Cancel to exit.
- 2. Password screen will be displayed

| P Change Password 🛛 🗙 |                  |  |
|-----------------------|------------------|--|
| Username              | TESTUS           |  |
| Old Password          | Old Password     |  |
| New Password          | New Password     |  |
| Confirm Password      | Confirm Password |  |
|                       |                  |  |
|                       | Cancel           |  |

- 3. Enter old password
- 4. Enter New Password
  - Passwords must be at least 8 characters long.
  - Passwords must contain at least one character from any three of the following categories:
  - Uppercase letters
  - Lowercase letters
  - Numbers
  - Special characters.
- 5. Confirm your password by entering it again in the Confirm Password
- 6. Click Bave

## **Version History**

| Date       | Version | Revision Reason               |
|------------|---------|-------------------------------|
| 06/01/2016 | 1.1     | Re-formatted old guide        |
| 04/02/2020 | 1.2     | Updated new Greenport screens |